## **URGENT INFORMATION & GUIDANCE**

Please remember to complete and submit your tender response **BEFORE THE TENDER CLOSING DATE.** 

When your response is showing as "100% complete" you then need to **SUBMIT** your response.

When you have successfully submitted your bid, your response will state "**submitted**" and you will receive an email notification confirming this.

"Expressing an interest" or "Intend to respond" is not sufficient. Ensure you have completed all questions within the system and downloaded and completed (where required) all relevant attachments.

Please ensure you leave yourself plenty of time to answer all questions and check you have submitted your response correctly.

## DO NOT LEAVE IT UNTIL THE LAST MINUTE TO SUBMIT YOUR RESPONSE

## LATE SUBMISSIONS ARE NOT ACCEPTED

## SUBMISSION INFORMATION – STEP BY STEP

1. Make sure all questions are answered and your submission is 100% complete – as shown below

| pro          | actis      |                                    |                       | Notifications                                                                                                    |
|--------------|------------|------------------------------------|-----------------------|----------------------------------------------------------------------------------------------------|
| ntracts Help | p ~        |                                    |                       | Commercial Team Your account Logout                                                                                                    |
|              |            |                                    |                       | Progress (100%)                                                                                                    |
| luation      | Weight: %  | Section status                     | Status Flag           |                                                                                                    |
|              |            | Complete section                   | Section weight: 0.00% | Кеу                                                                                                    |
| ions.        | N/A<br>N/A | Answer question<br>Answer question | •                     | <ul> <li>The answer provided is valid and complete.</li> <li>The answer has been automatically populated from a previous answer but it must be reviewed before submission.</li> </ul> |
| n below.     | N/A        | Complete section                   | Section weight: 0.00% | Mandatory elements of this question have not been provided.     The question has been flagged for review                                                                              |
|              |            | Complete section                   | Section weight: 0.00% | Public attachments                                                                                                    |
| below.       | N/A        | Answer question                    | Section weight: 0.00% | Standard Selection Questionnaire (Supplier Guidance).pdf 88 KB                                                                                                    |

2. Once step 1 is complete - Scroll to the bottom of the page and click 'Back'

| Please upload your response to Quality Control      | 33.33% | Answer question & | •                      |
|-----------------------------------------------------|--------|-------------------|------------------------|
| Please upload your response to Social Value here. 🖉 | 33.34% | Answer question 🖉 | •                      |
| ✓ Commercial                                        |        | Complete section  | Section weight: 70.00% |
| Pricing Information                                 | N/A    | Answer question   | •                      |
|                                                     |        |                   | -                      |

3. PLEASE NOTE: Some projects will require a minimum of 1 attachment on this page in order for you to progress. See below:

| Home Find opportunities My activ               | ities My contracts | Help ~        | Commercial Team Your account Logo                            |
|------------------------------------------------|--------------------|---------------|--------------------------------------------------------------|
| Home > My activities > BNR Flat Remodels > BNR | Flat Remodels      |               |                                                              |
|                                                |                    |               | <back summary<="" td="" to=""></back>                        |
| My response                                    |                    | 4114197 Draft | Deadline & Time remaining                                    |
| Additional information                         |                    | / Edit        | A response to this activity can be submitted no late<br>than |
| Supplier reference:                            |                    |               | 11th March 2019 at 9:00 AM @                                 |
|                                                |                    |               | Time remaining 🔮                                             |
| Evaluation criteria/question sets              |                    |               | 10 17 37 12<br>Days Hours Minutes Seconds                    |
| Title                                          | Action             | Progress      |                                                              |
| Standard Selection Questionnaire (SQ)          | Edit response      |               | Response controls                                            |
|                                                |                    |               | Submit response                                              |
| $\frown$                                       |                    |               | Open response wizard                                         |
|                                                |                    |               | Submission checklist                                         |
| No attachments                                 |                    |               | Evaluation criteria/question sets                            |
| Add attachment                                 |                    |               | Attachments                                                  |
|                                                |                    | )             |                                                              |
|                                                |                    |               | Audit history                                                |
|                                                |                    |               | View audit history                                           |

4. Both the 'Evaluation criteria/question sets' and 'Attachments' must be showing green before you can finally submit your response – see below:

| Home Find o                 | pportunities My a      | tivities My contracts | Help ~        | Commercial Team Your account                        |
|-----------------------------|------------------------|-----------------------|---------------|-----------------------------------------------------|
| me > <u>My activities</u> > | BNR Flat Remodels > Br | IR Flat Remodels      |               |                                                     |
|                             |                        |                       |               | <back summary<="" td="" to=""></back>               |
| response                    |                        |                       | 4114197 Draft | Deadline & Time remaining                           |
| Additional inform           | ation                  |                       | / Edit        | A response to this activity can be submitte<br>than |
| upplier reference:          |                        |                       |               | 11th March 2019 at 9:00 A                           |
|                             |                        |                       | )             | Time remaining 🔮                                    |
| Evaluation criteri          | a/question sets        |                       |               | 10 17 36 1<br>Days Hours Minutes Sec.               |
| Title                       |                        | Action                | Progress      |                                                     |
| Standard Selection          | Questionnaire (SQ)     | Edit response         |               |                                                     |
|                             |                        |                       | (             | Response controls                                   |
|                             |                        |                       |               | Submit response                                     |
| - Attachments               |                        |                       |               | Submission checklist                                |
| 8 <u>P</u>                  | rice.docx              | 82 KB                 | (             | Evaluation criteria/question sets                   |
| 🔶 Add attachment            |                        |                       |               | Attachments                                         |
|                             | •                      |                       |               |                                                     |
|                             |                        |                       |               | Audit history                                       |
|                             |                        |                       |               | Manual Alexandra                                    |

Note: You will receive an email to confirm your submission

Note: You will be able to edit your response after you submit if required.